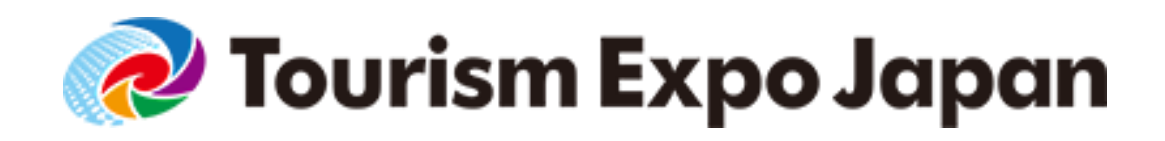

# Tourism Expo Japan 2018 Visitor Registration Manual

For Industry Professionals

If you would like to participate in the Business Meetings of Tourism Expo Japan 2018, please refer to the Business Meeting Registration Manual for Buyers.

Ver.2 Upload:2018.04.27

**Tourism EXPO Japan Business Meeting Secretariat** 

TEL: <u>+81-(0)3-6737-9389</u> Email: <u>t-expo2018biz@bsec.jp</u> ( Hours of Operation : 9:30-17:30 JST, Mon-Fri ) We have renewed the registration system this year.

Since there are some changes on the registration procedures

from last year, please read the following contents

before registration.

#### Changes

Regarding the registration for visitors, participation of Business

Meeting and Forum & seminar, we have unified common basic

registration of each event, and simplified.

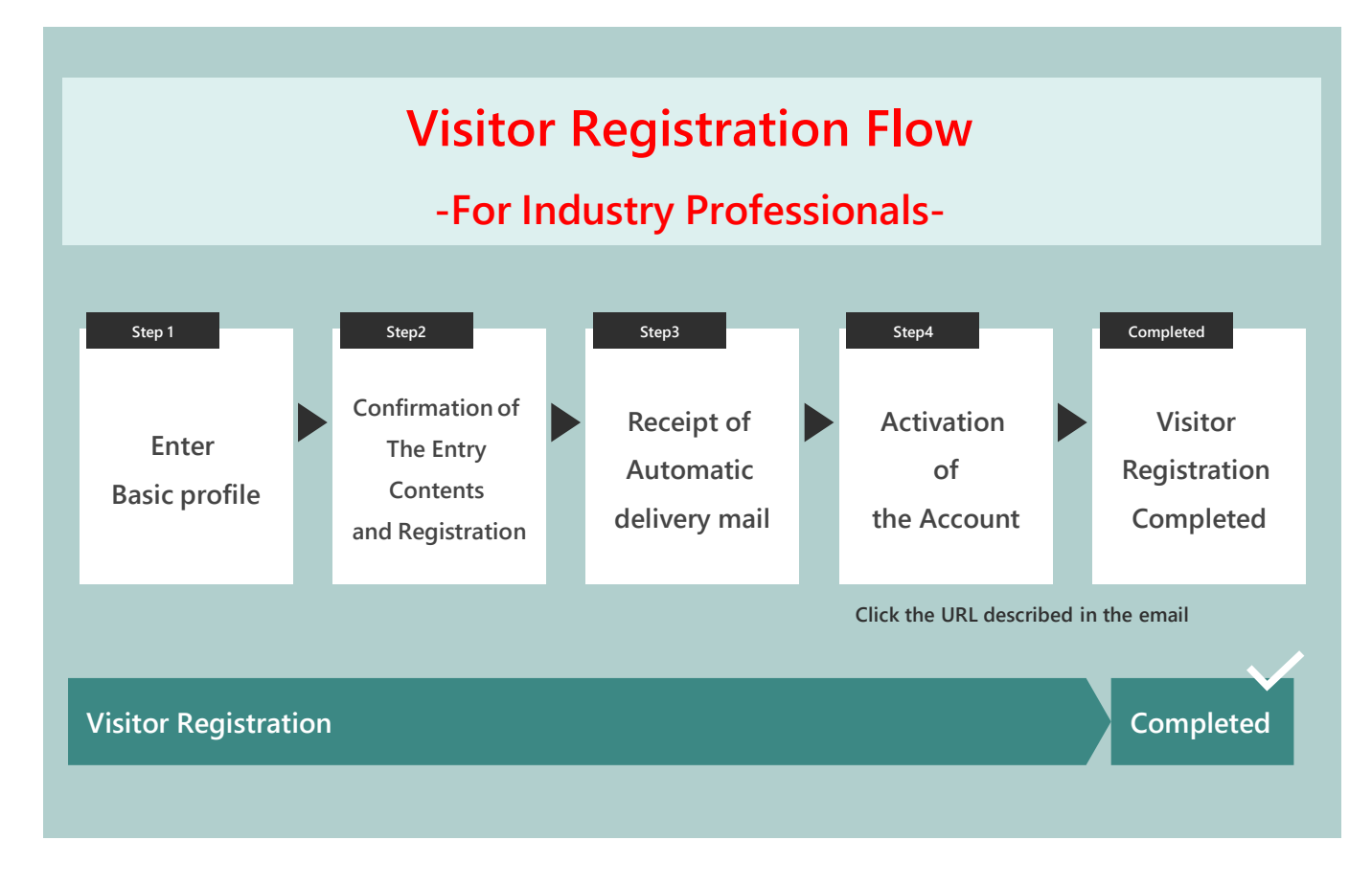

3

Please access the Official Website of Tourism EXPO Japan 2018, And click the Visitor Registration tab for registration form. <u>http://t-expo.jp/en/</u>

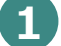

Click "Visitor-Registration" tab

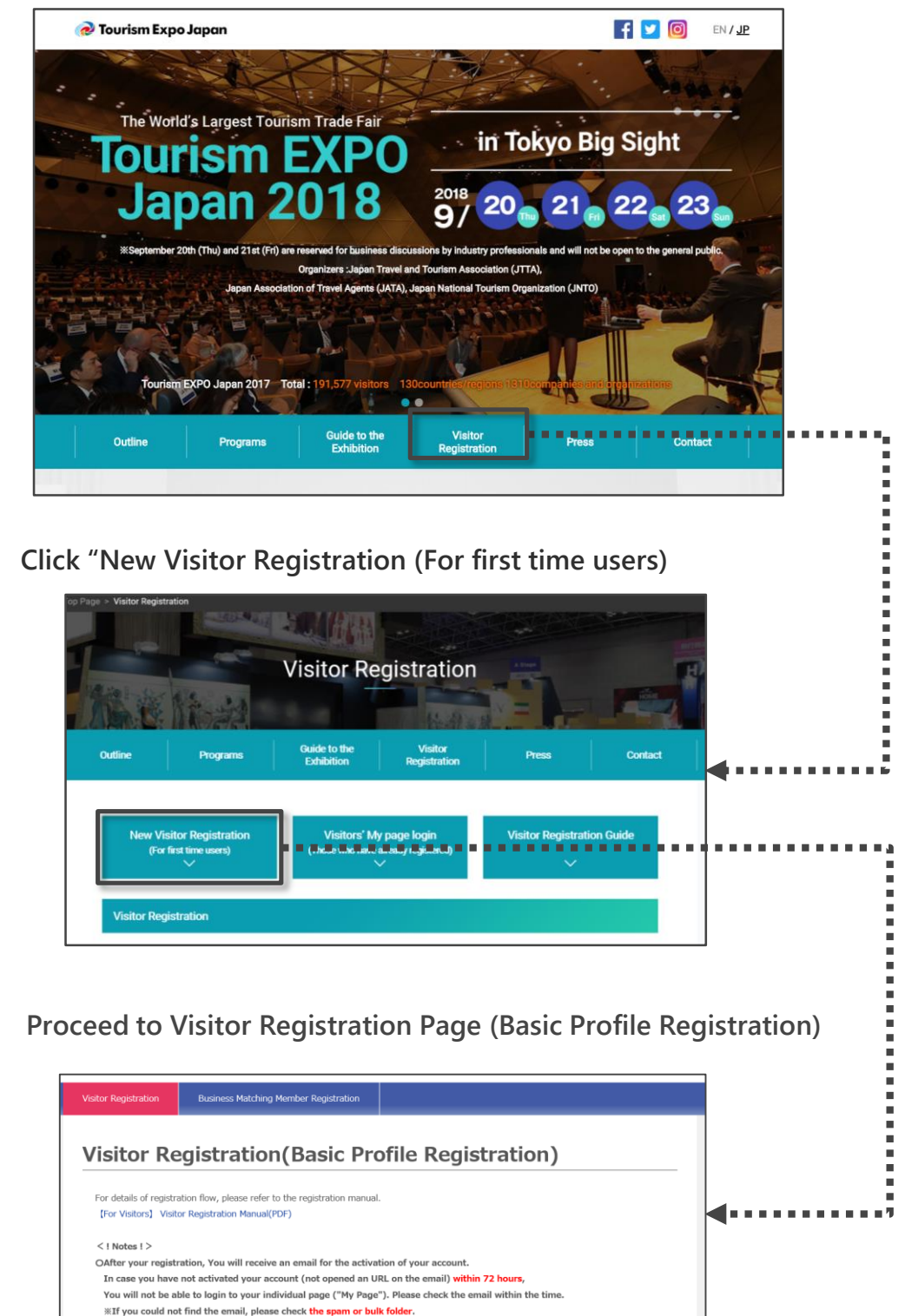

OIf you will participate in the Business Meeting, please proceed to the "Business Matching Member Registration" after the

activation of your account

3

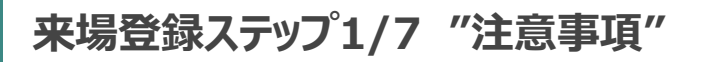

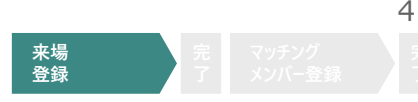

Please refer to the notes carefully before registering.

Please check carefully the notes at the beginning of the registration.

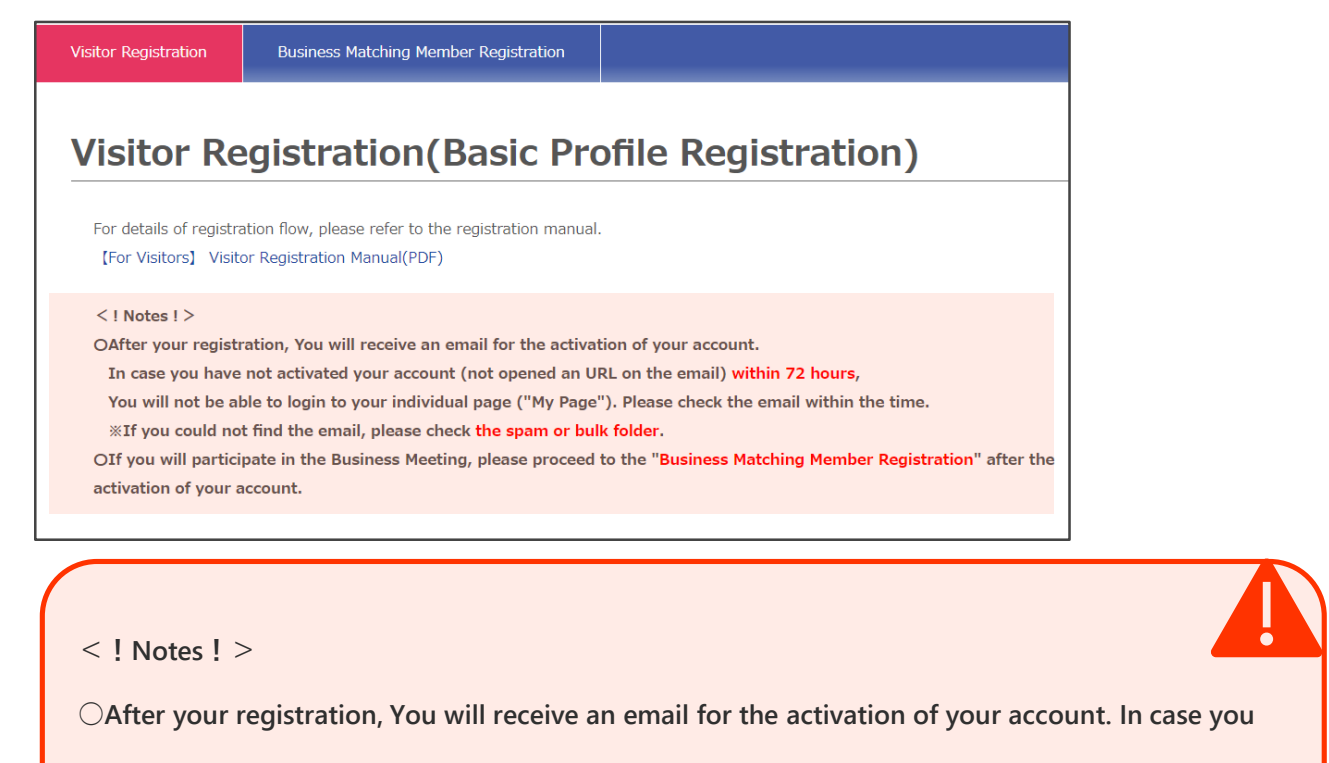

have not activated your account (not opened an URL on the email) within 72 hours,

You will not be able to login to your individual page ("My Page"). Please check the email within the

time. XIf you could not find the email, please check the spam or bulk folder.

Olf you will participate in the Business Meeting, please proceed to the "Business Matching Member

Registration" after the activation of your account.

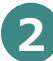

Please make sure to read "Privacy Policies" of the handling the personally identifiable information you provide, and click "I agree"

About the handling of the personally identifiable information you provide: Please read the exhibitions' privacy policies here: http://www.t-expo.jp/en/biz/privacy/

Please make sure to read the following before starting the visitor registration process.

Any information provided via this page will be sent in a secure SSL encrypted format.

• Do not use the "return" button on your browser.

I agree

Please enter your information properly by following instructions

- Please enter your company's basic information.
- 2
- Items marked with a " $\times$ " in the red are mandatory field.
- Some items are required to enter with a specific character format, please check and enter.

Please register the basic profile(s) of "your company".
All items marked by "\*" are mandatory field.
Company Name \*

(in English)

Company Name

(in Japanese)

Company Name

(in Katakana)

URL

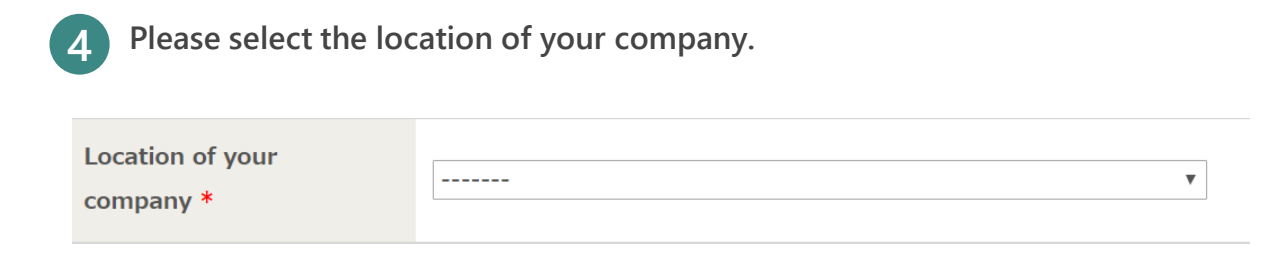

Visitor

Registration

### Please enter your information properly by following instructions

Please select if your company is a member of the following association(s). If NOT, check in the "N/A" box.

| Your company's      | Japan Association of Travel Agents  | Japan Travel And Tourism Association |
|---------------------|-------------------------------------|--------------------------------------|
| association(s) *    | Japan National Tourism Organization | All Nippon Travel Agents Association |
| (You may make more  | Other                               | □ N/A                                |
| than one selection) | (English)                           |                                      |
|                     | (Japanese)                          |                                      |
|                     | (Japanese)                          |                                      |

Please check if your company is registered for Quality Assurance System for Tour Operators (check the details via following URL in the explanation field) select "Registered".

 

 Quality Assurance System

 Registered
 \*If you have not registered, you are unable to have business meetings of Inbound Tourism. [http://en.tourquality.jp/]

3

1

Please select the "Business Type" of your company. You may make more than one selection. If you select "Travel Company", please enter your Registration Number

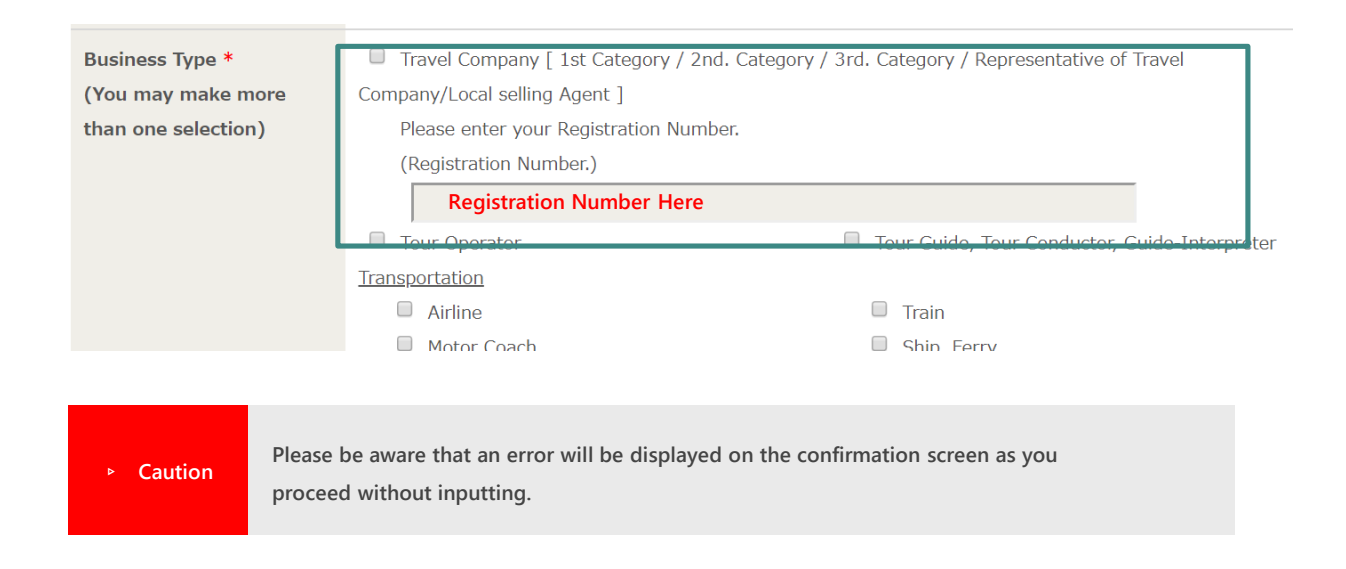

Visitor Registration 7

#### Please enter your information properly by following instructions

1 Please enter your personal basic information. If you are editing on behalf of the visitor, we would like you to enter her/his personal information.

#### Please register "your" basic profile.

#### All items marked by "\*" are mandatory field.

| Family Name *<br>(in English) | e.g. Ryoko |
|-------------------------------|------------|
| First Name *<br>(in English)  | e.g. Taro  |
| Titla *                       | Mr. Mc     |

2 Please register your accessible e-mail address. This e-mail address is the login ID of "My Page" and you will receive a contact from the secretariat. Make sure to enter a valid e-mail address.

| E-mail *                                      |  |
|-----------------------------------------------|--|
| Repeat e-mail address *<br>(for confirmation) |  |

If you would like to share the e-mail from the secretariat via CC mail, please fill in the e-mail address in this column. (Optional)

|   | CC. E-mail          | You are able to register other E-mail address as "CC" in e-mail. |
|---|---------------------|------------------------------------------------------------------|
| F | Please set a passwo | rd for logging in to "My Page" that can be checked after         |
| r | egistration is comp | leted.                                                           |

| •                  | -                                                                                                    |
|--------------------|----------------------------------------------------------------------------------------------------|
| Password *         |                                                                                                    |
|                    | Passwords must:                                                                                      |
|                    | - Contain no fewer than 6, and no more than 12 characters (single-byte alphanumeric characters only) |
|                    | - Contain at least one letter and one number                                                         |
|                    | Example: Tourism2018                                                                                 |
| Repeat password *  |                                                                                                    |
| (for confirmation) |                                                                                                    |

3

#### Please enter your information properly by following instructions

For emergency contacts, please enter a mobile number easy to contact in case of emergency.

| Emergency Contact |                    |
|-------------------|--------------------|
| Number            |                    |
| [Mobile Phone]    | e.g. 080-0000-0000 |

2

1

Please attach a face photo of the business contact person, a company's logo, the material photos or something like these as "Profile"

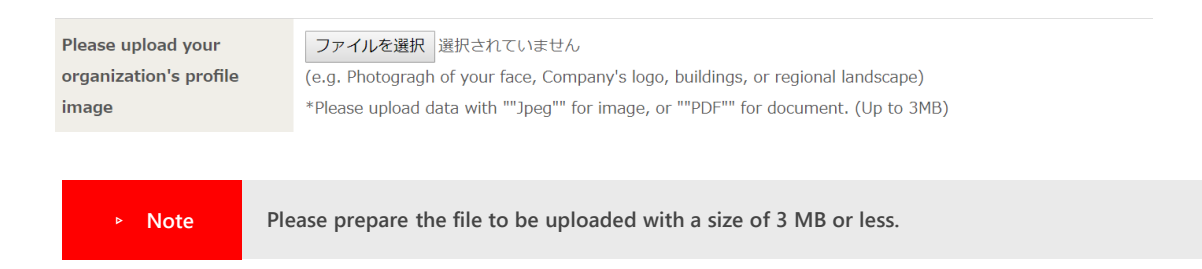

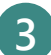

If you intend to visit "Inbound Tourism Business EXPO" (check the details via following URL in the explanation field), select "Yes".

Are you going to visit "Inbound Tourism Business EXPO"? \*

#### "Confirmation of your registered contents"

9

Com

Please confirm the contents of registration.

Please confirm the registered contents, and if there is no problem proceed to the confirmation screen.

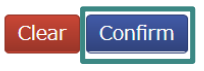

If you cannot click on the "Confirm" button, please read the notice at the top of this page, then check the box titled "I agree".

2

1

来場登録確認画面をご確認いただき、内容に相違がなければ『来場登録する』ボタンを押して ください。その後、アカウント有効化のための確認メールが送信されますので、72時間以内にメー ルに記載されたURLよりアカウントを有効化してください。

%The error items are displayed in red letters as shown below. Please correct the part that needs correction.

| Error x                                                                                 |                     |                                                |
|-----------------------------------------------------------------------------------------|---------------------|------------------------------------------------|
| A Error(s) Found:                                                                       |                     |                                                |
| * Company name is a mandatory field.<br>* Emergency Contact Number is a mandatory field | Your company's      | Japan Association of Travel Agents             |
| * "Agree with the Terms and Conditions of Participation of Tourism                      | association(s) *    | Japan National Tourism Organization            |
| EXPO Japan" is a mandatory field.                                                       | (You may make more  | Other                                          |
|                                                                                         | than one selection) | (English)                                      |
|                                                                                         |                     | (Japanese)                                     |
|                                                                                         |                     | * Your company's association(s) is a mandatory |
|                                                                                         |                     |                                                |
| ОК                                                                                      |                     |                                                |

## **Confirm Your Registration**

#### Your registration has not yet been completed.

Please confirm the information you have submitted and click on the "Register" button at the bottom of the page to proceed.

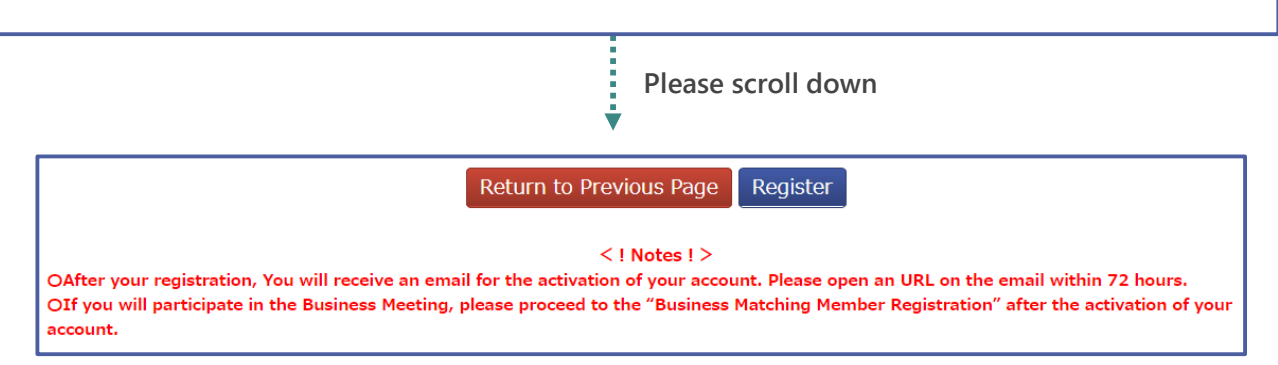

3

Completed

## Please activate your Visitor Registration Account

Please activate your account from the e-mail delivered from the Tourism Expo Japan Business Meeting Secretariat. After account activation, you can log in to "My Page".

| Thank you for your Visitor Registration Please open an URL on the email we delivered, and activate your accoun OAfter your registration, You will receive an email for the activation of your account. In case you have not activated your account (not opened an URL on the email) within 72 hours,                                                                                             | The following e-mail will be<br>delivered to the address<br>You registered.                                                                                                    |
|----------------------------------------------------------------------------------------------------|----------------------------------------------------------------------------------------------------|
| You will not be able to login to your individual page ("My Page"). Please check the email within th<br>#If you could not find the email, please check the spam or bulk folder.<br>OIf you will participate in the Business Meeting, please proceed to the "Business Matching Member<br>after the activation of your account.<br>OIf other problem occurs, please contact the following contacts. | Activate your Account / Visitor Registration Complete: Tourism EXPO Japan 2018 奥唐トレイ x<br>Tourism EXPO Japan In-booth Business Meetings <-texp02018btz@btsec.jp> To 自分 ①                                                                                                    |
| Registration is completed<br>If the following screen is<br>Displayed.                                                                                                    | Name      Dr. TEJV1-18000063      Thank you for your Visitor Registration in Tourism EXPO Japan 2018.      Please open an URL below and activate your account within 72 hours.      ''On the day of your visit, please print out and thing your Visitor Budge Ticket (downloadable on your 'My Page'').      ''On the day of your visit, please print out and thing your Visitor Budge Ticket (downloadable on your 'My Page'').      ''On the day of your visit, please print out and thing your Visitor Budge Ticket (downloadable on your 'My Page'').      ''On the day of your visit, please print out and thing your Visitor Budge Ticket (downloadable on your 'My Page''). |
| egistration Complete                                                                                                    | other problem occurs, please contact the following contacts.                                                                                                    |
| Name<br>our account has been verified. You may now log in to your account.<br>You will participate in the Business Meeting, please click on the button below and proceed<br>Business Matching Member Registration".                                                                                                    | ice voir account has been successibility created, you will be able to do the following atter logging in                                                                                                    |
| Proceed to Business Matching Member<br>registration                                                                                                    |                                                                                                    |

As 72 hours have passed since we deliver a confirmation mail which is for activation of your account, Session has expired. Please inquire the Secretariat (+813-6737-9389)

| Session has expired.                                                                                                    |  |
|----------------------------------------------------------------------------------------------------|--|
| Session has expired.                                                                                                    |  |
| As 72 hours have passed since we deliver a confirmation mail which is for activation of your account,<br>Session has expired. |  |
| Please inquire the Secretariat (+81 3-6737-9389)                                                                              |  |
| If you have already activated your account, You are able to login to your "My Page".                                          |  |

Thank you for your time!

 $\odot$ 

Details about the seminar will be announced later(scheduled around the middle of July), we will deliver it to your registered e-mail address.